# **OLAT: Eine Anleitung**

https://olat.vcrp.de/auth/RepositoryEntry/3014852649/CourseNode/103116928623291

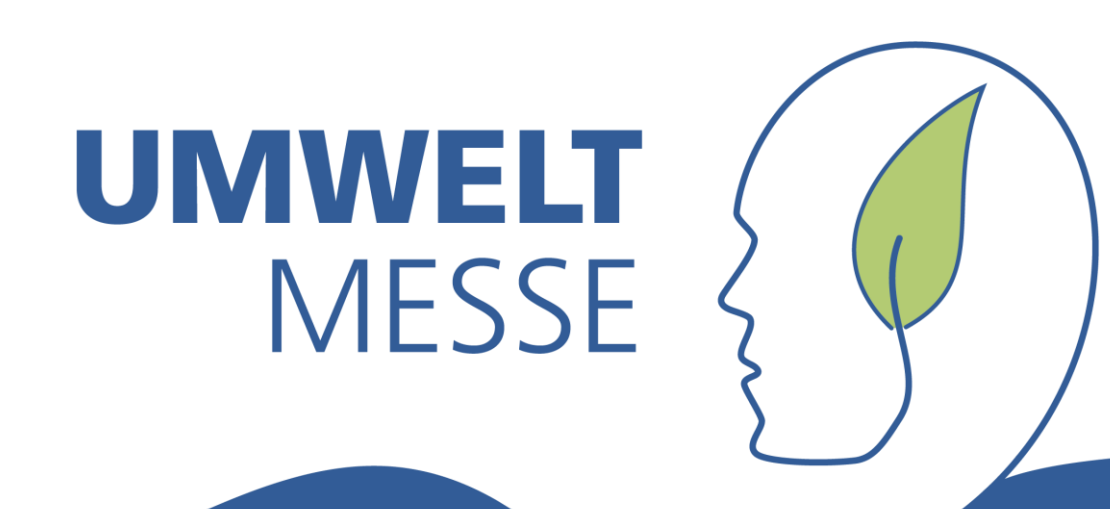

#### **OpenOlat** - infinite learning

Liebe Olat-Nutzerinnen und -Nutzer,

auf dem Info-Reiter in Olat stellen wir aktuelle Informationen und Hinweise zur Nutzung unserer Werkzeuge für Sie bereit.

Ihr VCRP-Team

| echnische Hochschule Bingen                                                                                  | n with Op                                           | uni. Cloud login             | Guest access |
|----------------------------------------------------------------------------------------------------|-----------------------------------------------------|------------------------------|--------------|
| Please select your university.<br>/ou will be redirected for authentication.<br>Technische Hochschule Bingen | OpenOlat login                                      |                              |              |
| Technische Hochschule Bingen                                                                                 | Please select your univ<br>You will be redirected f | ersity.<br>r authentication. |              |
|                                                                                                    | Technische Hochscl                                  | ule Bingen                   | ~            |

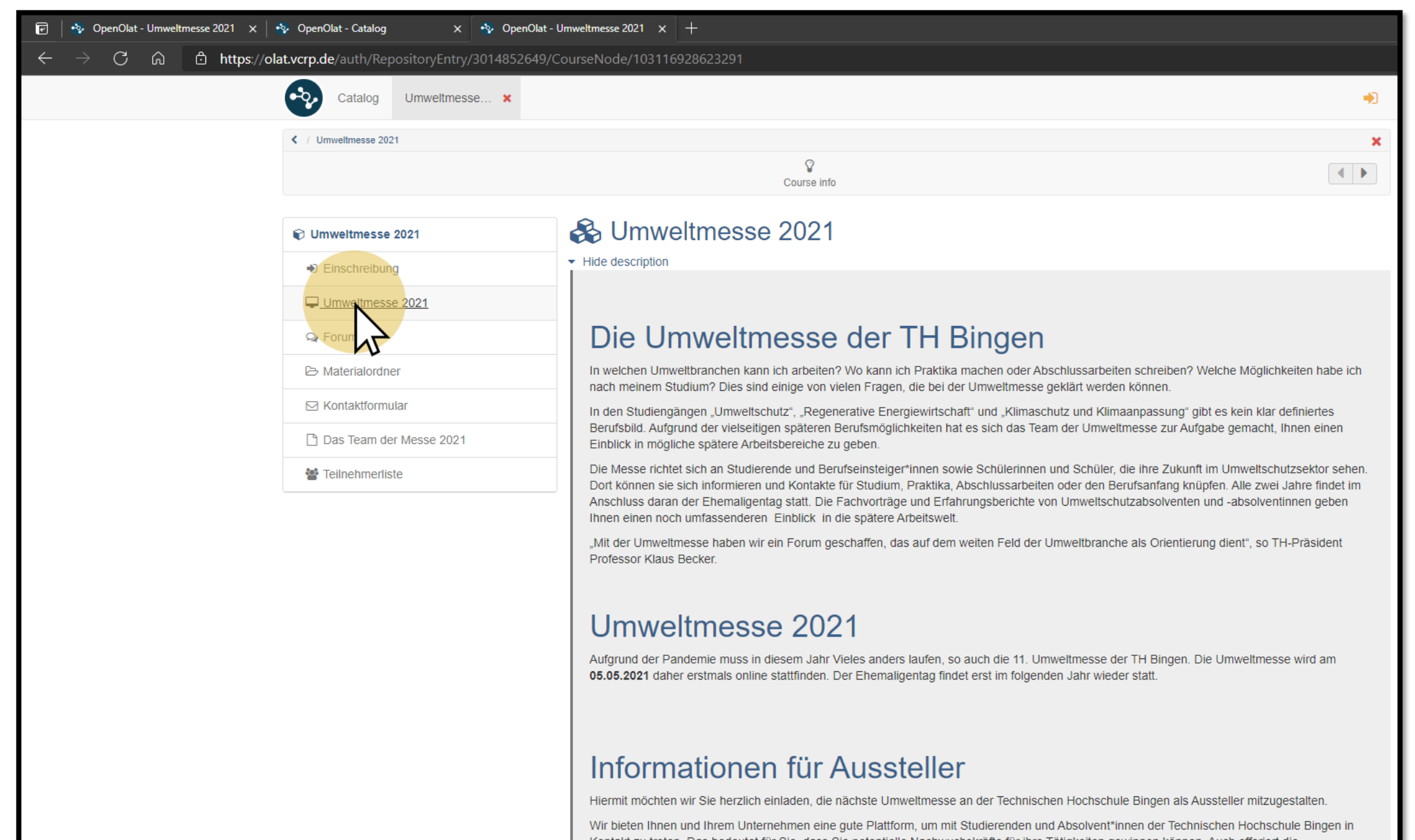

Kontakt zu treten. Das bedeutet für Sie, dass Sie potentielle Nachwuchskräfte für ihre Tätigkeiten gewinnen können. Auch offeriert die Umweltmesse den Unternehmen und den Studierenden die Möglichkeit sich bezüglich der bevorstehenden. Pravisnbase kennenzulernen um

|                   |                             |                                                                                                    |                                                                                                   | <b>V V</b>                                                                                                    |                                      |
|-------------------|-----------------------------|----------------------------------------------------------------------------------------------------|---------------------------------------------------------------------------------------------------|----------------------------------------------------------------------------------------------------|--------------------------------------|
|                   |                             |                                                                                                    |                                                                                                   |                                                                                                    |                                      |
|                   |                             |                                                                                                    |                                                                                                   |                                                                                                    |                                      |
|                   | Course info Forum Documents |                                                                                                    |                                                                                                   |                                                                                                    |                                      |
| Ourset and used   |                             |                                                                                                    |                                                                                                   |                                                                                                    |                                      |
| Current and upcol | ming online-meetings        |                                                                                                    |                                                                                                   |                                                                                                    |                                      |
|                   | 1 Ent                       | try                                                                                                    | _                                                                                                 | *                                                                                                    |                                      |
| Name              | Start date 🔺                | End date                                                                                                    | Select                                                                                            |                                                                                                    |                                      |
| Umweltmesse 2021  |                             |                                                                                                    | <u>Select</u>                                                                                     |                                                                                                    |                                      |
|                   |                             |                                                                                                    |                                                                                                   |                                                                                                    |                                      |
|                   |                             |                                                                                                    |                                                                                                   |                                                                                                    |                                      |
|                   |                             |                                                                                                    |                                                                                                   |                                                                                                    |                                      |
|                   |                             |                                                                                                    |                                                                                                   | ▲ Go to top                                                                                                    |                                      |
|                   |                             |                                                                                                    |                                                                                                   |                                                                                                    |                                      |
|                   |                             |                                                                                                    |                                                                                                   |                                                                                                    |                                      |
|                   |                             |                                                                                                    |                                                                                                   |                                                                                                    |                                      |
|                   |                             |                                                                                                    |                                                                                                   |                                                                                                    |                                      |
|                   |                             |                                                                                                    |                                                                                                   |                                                                                                    |                                      |
|                   |                             |                                                                                                    |                                                                                                   |                                                                                                    |                                      |
|                   |                             |                                                                                                    |                                                                                                   |                                                                                                    |                                      |
|                   |                             |                                                                                                    |                                                                                                   |                                                                                                    |                                      |
|                   | Current and upco            | Course info Porum Documents<br>Course info Porum Documents<br>1 Eni<br>Name Start date ▲<br>Urrweitmesse 2021 | Current and upcoming online-meetings<br>1 Entry<br>Name Start date ▲ End date<br>Umweltmesse 2021 | Course into Forum Documents Current and upcoming online-meetings I Entry Name Start date A End date Select Umweltmesse 2021 Select | Current and upcoming online-meetings |

| 🖻 😽 OpenOlat - Umweltmesse 2021 x 😽 OpenOlat - Catalog x 🕎 OpenOlat - Umweltmesse 2021 x + |                                                                                                    |                             |                         |                                       |                 | - 0 >  |
|--------------------------------------------------------------------------------------------|----------------------------------------------------------------------------------------------------|-----------------------------|-------------------------|---------------------------------------|-----------------|--------|
| ← → C බ 🖞 https://olat.vcrp.de/auth/Repo                                                   | sitoryEntry/3014852649/CourseNode/10                                                                                                    | 3116951392220/Meeting/32996 |                         |                                       | t <b>₀ t</b> =  | °⊡ 🍖 … |
| Catalog                                                                                    | Umweltmesse ×                                                                                                    |                             |                         | •                                     |                 |        |
| / Umweltmesse 202                                                                          | 1                                                                                                    |                             |                         | ×                                     |                 |        |
|                                                                                            |                                                                                                    | Course info                 |                         |                                       |                 |        |
| <ul> <li>Umweltmesse</li> <li>Einschreibung</li> <li>Umweltmesse</li> </ul>                | 2021 Contract Contract Contrac | 2021<br>n Blechschmidt      |                         |                                       |                 |        |
| Q Forum 1. Digitale Umweltmesse der TH Bingen am 05.05.2021                                |                                                                                                    |                             |                         |                                       |                 |        |
| 🗁 Materialordne                                                                            | Company Materialordner                                                                                                    |                             |                         |                                       |                 |        |
| ⊠ Kontaktformu                                                                             | lar                                                                                                    |                             | Join the online-meeting |                                       |                 |        |
| Teilnehmerlist                                                                             | le                                                                                                    | r                           | N                       |                                       |                 |        |
| Ihron Anzoi                                                                                | σοηρηση                                                                                                    |                             | Please enter your nam   | ne and press the button to join the o | online-meeting. |        |
|                                                                                            | genamer                                                                                                    |                             | Your name               |                                       |                 |        |
| laingahan Dacawart                                                                         |                                                                                                    |                             | Guest123                |                                       |                 |        |
| leingeben, r                                                                               | asswort,                                                                                                    |                             | Password                |                                       |                 | _      |
| luvoitor                                                                                   |                                                                                                    |                             | V7F61C                  |                                       |                 |        |
| (11250 People are online                                                                   | e)                                                                                                    | Imp<br>Datenschut           |                         | Join the online-meeting               |                 |        |
| it ⊟i 🕢 👘 🛜 🌖 🌣 🞯 争                                                                        | 0                                                                                                    |                             |                         |                                       |                 |        |

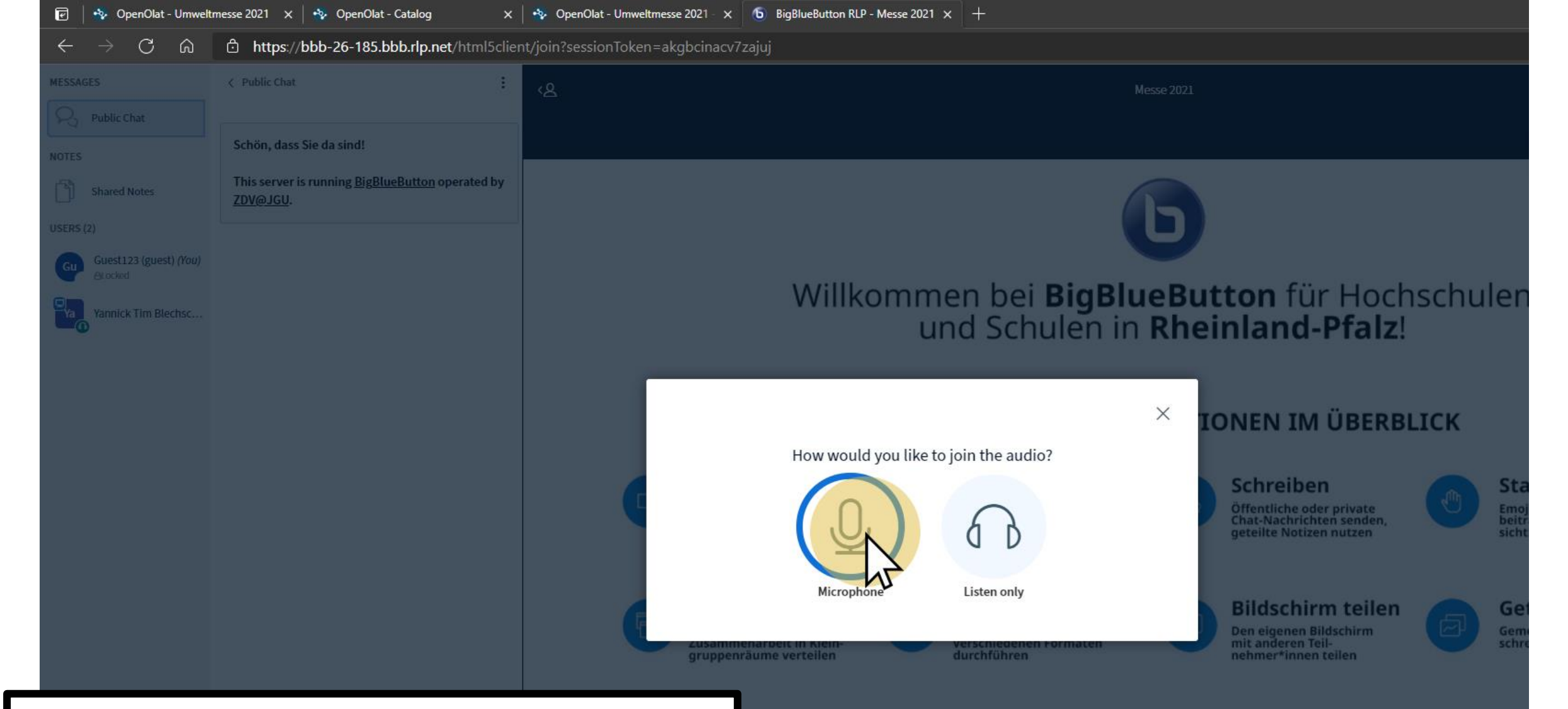

### Mikrofon auswählen. Willkommen!

| 🕑 😵 OpenOlat - Umweltmesse 2021 🗙 🥸 OpenOlat - Catalog 🛛 🗙 🥸 OpenOlat -                                                          | - Umweltmesse 2021 - 🗙 🌀 BigBlueButton RLP           | - Messe 2021 × +         |                    |       |  |  |
|----------------------------------------------------------------------------------------------------|------------------------------------------------------|--------------------------|--------------------|-------|--|--|
| $\leftarrow$ $\rightarrow$ C $\widehat{\mathbf{G}}$ $\widehat{\mathbf{D}}$ https://olat.vcrp.de/auth/RepositoryEntry/3014852649/ | 'CourseNode/103116928790960                          |                          |                    |       |  |  |
| Catalog Umweltmesse ×                                                                                                    |                                                      |                          |                    | •     |  |  |
| / Umweltmesse 2021                                                                                                    |                                                      |                          |                    | ×     |  |  |
|                                                                                                    | Course info                                          |                          |                    |       |  |  |
| <ul> <li>♥ Umweltmesse 2021</li> <li>● Einschreibung</li> </ul>                                                                  | Umweltmesse 2021 Einschreibung Civer view of tension |                          |                    |       |  |  |
| Umweltmesse 2021                                                                                                    | Q Open new topic                                     |                          | Search             | Q     |  |  |
| Se Forum                                                                                                    | Forum     2 Entries                                  |                          |                    |       |  |  |
| ⊠ Kontaktformular                                                                                                    | Type Discussion topics                               | Author                   | Last modified      | Posts |  |  |
| Das Team der Messe 2021                                                                                                    |                                                      | Yannick Tim Blechschmidt | 3/15/2021, 9:00 AM | 1     |  |  |
| 📸 Teilnehmerliste                                                                                                    |                                                      |                          |                    | -     |  |  |

### Hier finden Sie das Forum.

∧ Go to top

| 🖻 \mid 🤣 OpenOlat - Umweltmesse 2021 🗙 🛛 🔩 OpenOlat - Catalog | 🗙 😽 OpenOlat - U           | Umweltmesse 2021 - 🗴 💿 BigBlueButton RLP - Messe 2021 🗙 🕂                                                                                                    |  |  |  |  |  |
|---------------------------------------------------------------|----------------------------|----------------------------------------------------------------------------------------------------|--|--|--|--|--|
| ← → Ĉ බ ⊡ https://olat.vcrp.de/auth/Rep                       | ositoryEntry/3014852649/Co | CourseNode/103116928790960/Message/3117745434                                                                                                    |  |  |  |  |  |
| Einschreibung     Umweltmesse 2021                            |                            | K Back to overview                                                                                                    |  |  |  |  |  |
|                                                               |                            | ≡ all (thread) ≡ all (flat)                                                                                                    |  |  |  |  |  |
| Q Forum                                                       |                            | Firma A                                                                                                    |  |  |  |  |  |
| 🗁 Materialordner                                              |                            | Saskia Halbenz hh Created on 3/15/2021, 6:37 PM                                                                                                    |  |  |  |  |  |
| ⊠ Kontaktformul                                               | lar                        | Hier dürfen die Fragen an Firma A gestellt werden.                                                                                                    |  |  |  |  |  |
| 🗋 Das Team der                                                | Messe 2021                 | (* Deckurith sustation ) * Deckurithed sustation                                                                                                    |  |  |  |  |  |
| 😤 Teilnehmerlist                                              | e                          | Reply with quotation Reply without quotation                                                                                                    |  |  |  |  |  |
|                                                               |                            | Re:Firma A     Yannick Tim Blechschmidt hh Created on 3/15/2021, 6:38 PM     Ja     Reply with quotation     Reply with quotation     Re:Firma A     umweltmesse21_testing-user Created on 4/9/2021, 9:00 AM     Nein   D on 3/15/2021, 6:38 PM Yannick Tim Blechschmidt wrote:     Ja |  |  |  |  |  |
| lier können Sie                                               | Frage                      | Reply with quot tion Reply without quotation                                                                                                    |  |  |  |  |  |
| eantworten.                                                   |                            | ▲ Go to top                                                                                                    |  |  |  |  |  |

| $\leftarrow$ $\rightarrow$ $ m C$ $ m \ $ $ m \ $ https://olat.vcrp.de/auth/RepositoryEq | ntry/3014852649/CourseNode/103116928790960/Message/3117745434                                                                                                    |                      |
|------------------------------------------------------------------------------------------|----------------------------------------------------------------------------------------------------|----------------------|
| Catalog Umwelt                                                                           | messe 🗙                                                                                                    | •                    |
| ✓ / Umweltmesse 2021                                                                     | Reply with quotation                                                                                                    | ×                    |
|                                                                                          | * Title                                                                                                    |                      |
| 🕞 Umweltmesse 2021                                                                       | Re:Firma A                                                                                                    | JS.                  |
| Einschreibung                                                                            | * Post                                                                                                    |                      |
| Umweltmesse 2021                                                                         | <b>B I</b> U = = = = Paragraph + Helvetica N + 11pt + A + A                                                                                                    | ✓ One ■ marked ★ new |
| Q Forum                                                                                  | $ \begin{array}{c} \mathbf{B} & \mathbf{I} & \mathbf{G} \\ \mathbf{E} & \mathbf{F} & \mathbf{E} \\ \mathbf{E} & \mathbf{F} & \mathbf{E} \\ \mathbf{E} & \mathbf{F} & \mathbf{E} \\ \mathbf{E} & \mathbf{F} & \mathbf{E} \\ \mathbf{E} & \mathbf{F} & \mathbf{E} \\ \mathbf{E} & \mathbf{F} & \mathbf{E} \\ \mathbf{E} & \mathbf{F} & \mathbf{E} \\ \mathbf{F} & \mathbf{E} \\ \mathbf{F} & \mathbf$ |                      |
| > Materialordner                                                                         | Das hier ist ein Test                                                                                                    | 1 C                  |
|                                                                                          | On 4/9/2021, 9:00 AM veltmesse21_testing-user wrote:                                                                                                    |                      |
| P Das Team der Messe 2                                                                   | On 3/15/2021, 6:38 PM Yannick Tim Blechschmidt wrote:                                                                                                    |                      |
| Teilnehmerliste                                                                          | Ja                                                                                                    |                      |
|                                                                                          |                                                                                                    |                      |
|                                                                                          |                                                                                                    | Characters: 463 0    |
|                                                                                          | P                                                                                                    |                      |
|                                                                                          | Attach file                                                                                                    |                      |
|                                                                                          | Drag and drop the file here or                                                                                                    |                      |
|                                                                                          | Choose file                                                                                                    |                      |
|                                                                                          | (Max 102,4 MB)                                                                                                    |                      |
|                                                                                          | * Posted as                                                                                                    |                      |
|                                                                                          |                                                                                                    |                      |
|                                                                                          | Password for later reuse of pseudonym (optional)                                                                                                    |                      |
|                                                                                          | Password for exclusive use of your alias                                                                                                    |                      |
|                                                                                          |                                                                                                    |                      |

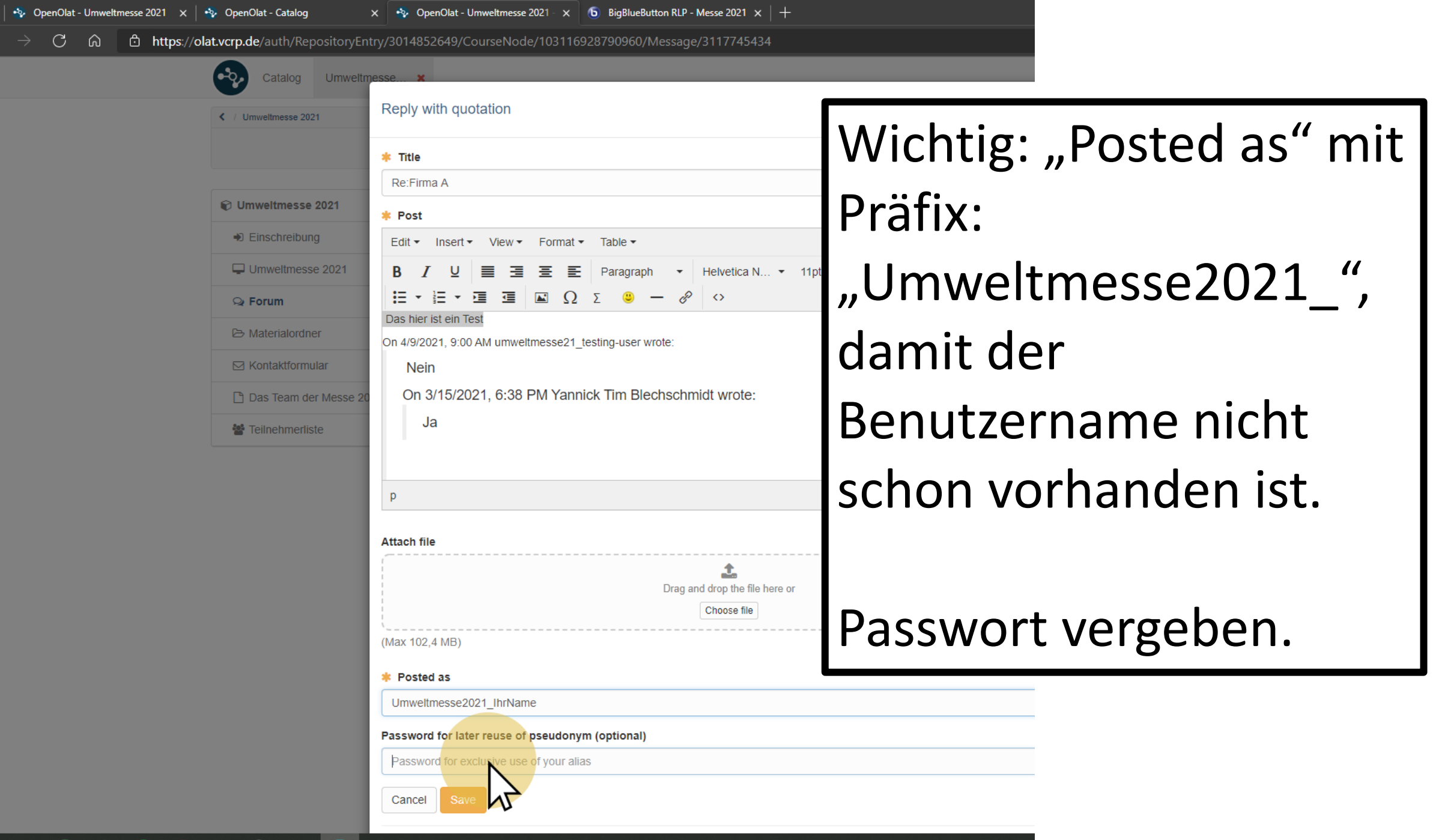

🗄 Ħ 🕜 👘 🕿 🌖 🌣 💿 🗿 🚺

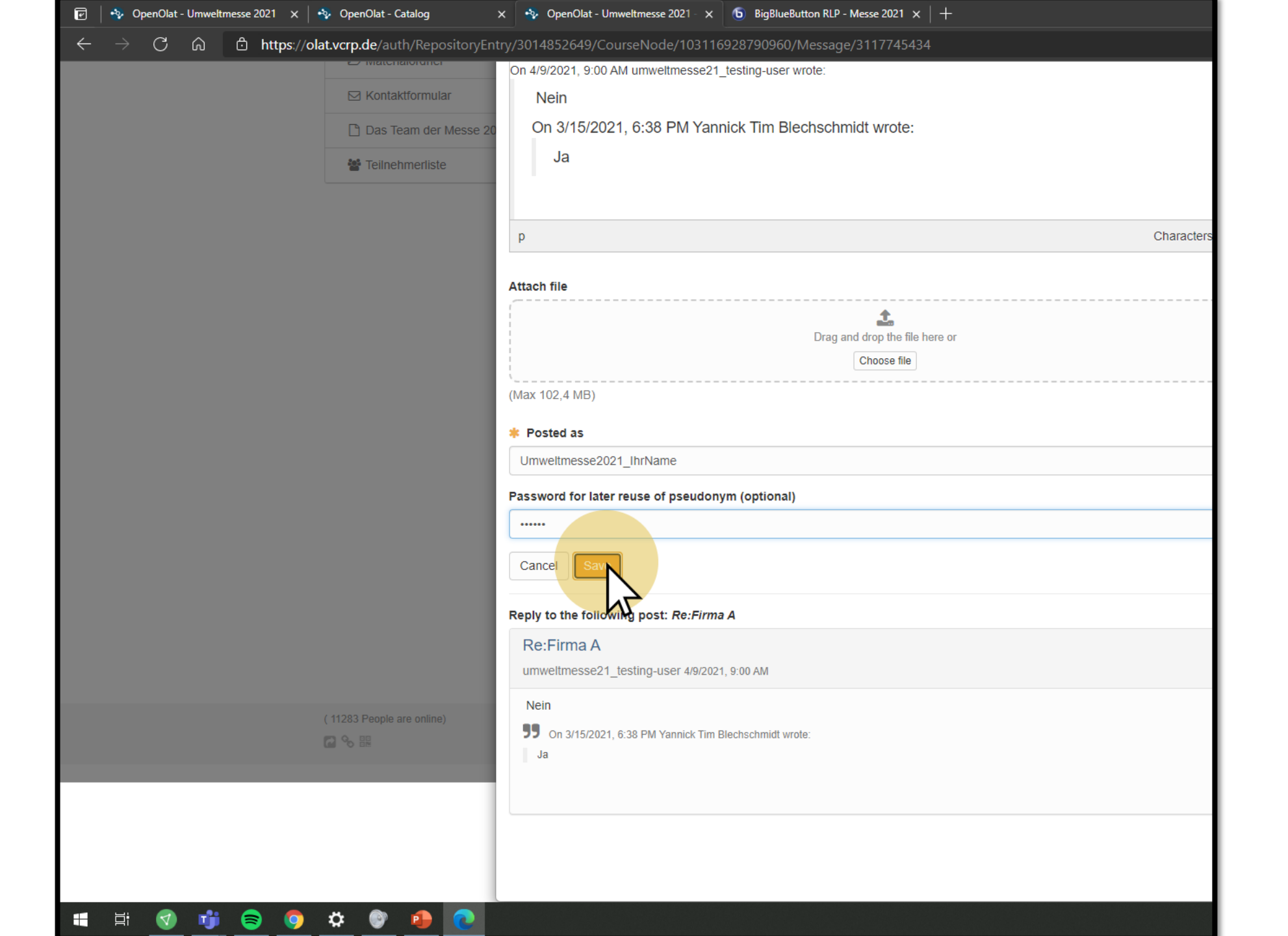

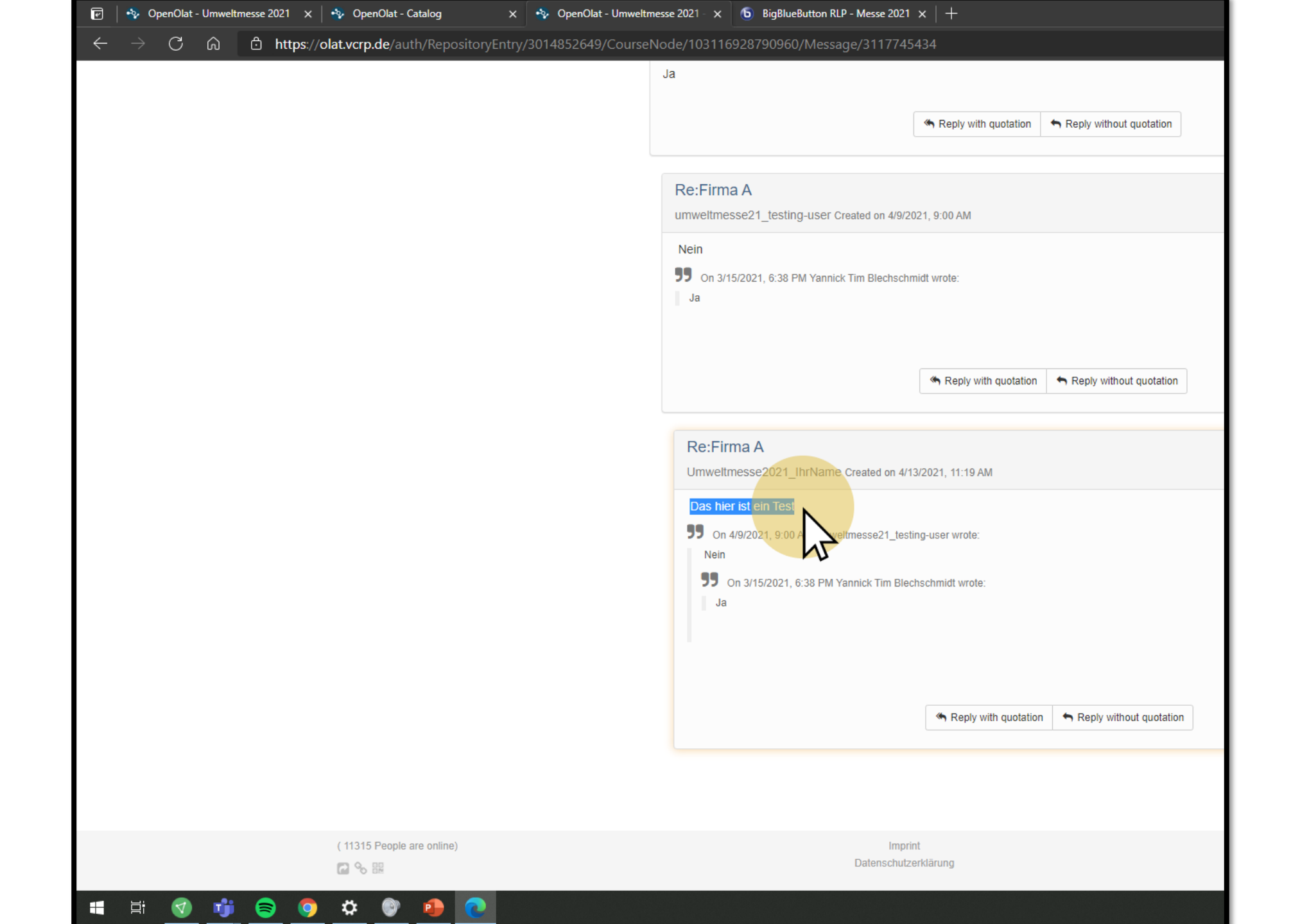

| 🕝 🛛 🕎 OpenOlat - Umweltmesse 2021 🗙 🔤                  | 🔩 OpenOlat - Catalog 🛛 🗙 🔩 OpenOla                | at - Umweltmesse 2021 - 🗙 🕒 | BigBlueButton RLP - Messe 2021 $\times$ $ $ + |                 |
|--------------------------------------------------------|---------------------------------------------------|-----------------------------|-----------------------------------------------|-----------------|
| $\leftarrow$ $ ightarrow$ $ m C$ $ m  m 6 https://ola$ | <b>at.vcrp.de</b> /auth/RepositoryEntry/301485264 | 9/CourseNode/1031169287     | 790939                                        |                 |
|                                                        | Catalog Umweltmesse ×                             |                             |                                               |                 |
|                                                        | V Umweltmesse 2021                                |                             |                                               |                 |
|                                                        |                                                   |                             |                                               |                 |
|                                                        | C Umweltmesse 2021                                | 🕞 Hier find                 | den Sie Material zum Download.                |                 |
|                                                        | Einschreibung                                     | Materialordner              |                                               |                 |
|                                                        | Umweltmesse 2021                                  |                             |                                               |                 |
|                                                        | 🔉 Forum                                           | A No files or folders       | S                                             |                 |
|                                                        | 🗁 Materialordner                                  |                             |                                               |                 |
|                                                        | ⊠ Kontaktformular                                 |                             |                                               |                 |
|                                                        | 🕒 Das Team der Messe 2021                         |                             |                                               |                 |
|                                                        | 曫 Teilnehmerliste                                 |                             | Hier können Sie r                             | ndf-Dateien etc |
|                                                        |                                                   |                             |                                               |                 |
|                                                        |                                                   |                             | hochladen                                     |                 |
|                                                        |                                                   |                             | noemaaen.                                     |                 |
|                                                        |                                                   |                             |                                               |                 |
|                                                        |                                                   |                             |                                               |                 |
|                                                        |                                                   |                             |                                               |                 |
|                                                        |                                                   |                             |                                               |                 |
|                                                        |                                                   |                             |                                               |                 |
|                                                        |                                                   |                             |                                               |                 |
|                                                        |                                                   |                             |                                               |                 |
|                                                        | ( 11304 People are online)                        |                             | Imprint<br>Datenschutzerklärung               |                 |
| vascript;                                              |                                                   |                             |                                               |                 |

# Wir freuen uns auf Ihre Teilnahme

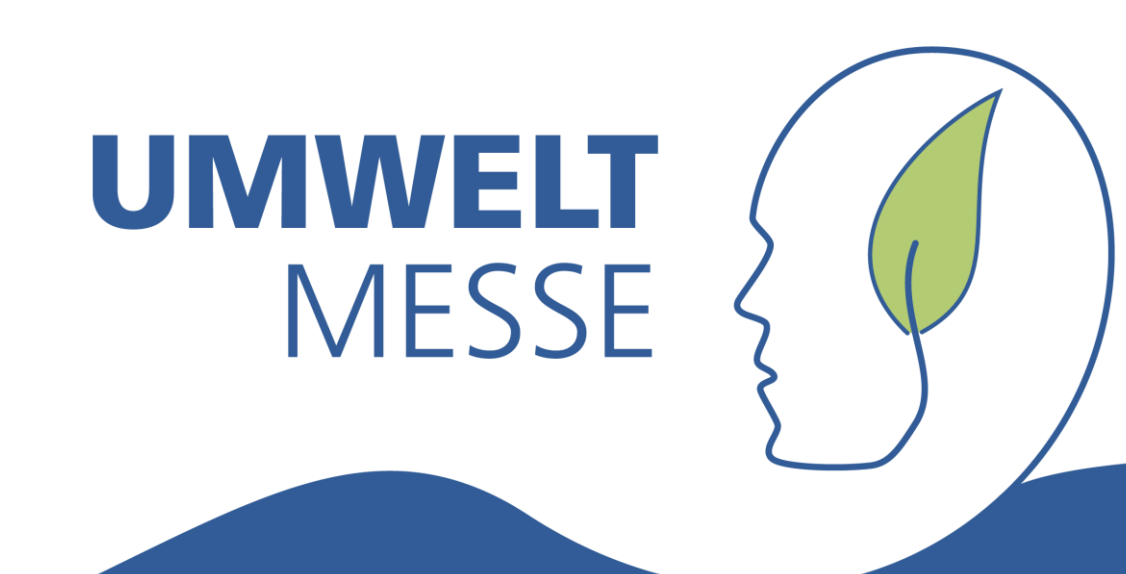